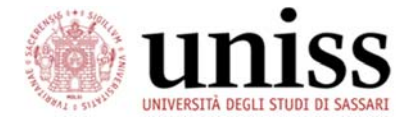

# Guida per l'iscrizione al bando Erasmus+ SMS dal self studenti uniss

| 1. Indicazioni preliminari                                                      | 2  |
|---------------------------------------------------------------------------------|----|
| 2. Accesso piattaforma Self studenti uniss                                      | 4  |
| 3. Elenco bandi di mobilità                                                     | 4  |
| 4. Candidatura                                                                  | 5  |
| 5. Dettaglio bando                                                              | 5  |
| 6. Iscrizione al bando - Autocertificazione esami sostenuti ma non verbalizzati | 7  |
| 7. Iscrizione al bando - Requisti                                               | 8  |
| 8. Iscrizione al bando - Selezione sedi                                         | 9  |
| 9. Iscrizione al bando - Ulteriori informazioni                                 | 10 |
| 10. Iscrizione al bando - Iscrizione                                            | 10 |
| 11. Upload degli allegati per l'iscrizione                                      | 12 |
| 12. Cancellare oppure modificare l'iscrizione                                   | 13 |
| 13. Conferma iscrizione al bando                                                | 14 |
| 14. Conferma Assegnazione sede dal Self Studenti Uniss                          | 16 |
| 15. FAQ                                                                         | 19 |
| 16. Contatti                                                                    | 20 |

# 1. Indicazioni preliminari

Prima di presentare la propria candidatura per la mobilità Erasmus lo studente è tenuto a:

- leggere attentamente il Bando pubblicato e seguire scrupolosamente le istruzioni fornite <u>https://www.uniss.it/internazionale/bandi;</u>
- 2. accertarsi di essere in possesso dei **requisiti di ammissibilità** (articolo 17 del bando);
- 3. prendere visione dell'**elenco delle sedi delle Università convenzionate** con il Dipartimento e delle Aree Disciplinari relative al proprio corso di studio (elenco università partner pubblicato nella pagina del bando sul sito web di ateneo)
- 4. valutare se possiede le **competenze linguistiche** specificamente richieste per le sedi di suo interesse e impegnarsi a curare la preparazione linguistica;
- contattare i docenti referenti per le singole sedi a cui è interessato, il delegato e il responsabile amministrativo Erasmus del dipartimento per acquisire le informazioni necessarie in merito agli aspetti didattici, logistici e organizzativi delle sedi di destinazione;
- consultare i siti web delle Università straniere presso le quali prevede di poter svolgere la mobilità per reperire tutte le informazioni utili all'organizzazione del proprio periodo di studio all'estero;
- 7. predisporre un'ipotesi del programma di studi che intenderebbe svolgere presso le sedi universitarie a cui è interessato, individuando, in particolare, i corsi che vorrebbe frequentare e gli esami che intenderebbe sostenere presso la sede ospitante, tenendo conto dell'offerta formativa dell'Università di destinazione e della possibilità di ottenere il riconoscimento delle attività svolte all'estero nel proprio percorso di studi, compatibilmente con il piano di studi previsto dal corso di studi di afferenza. Il programma di studi all'estero e le motivazioni della domanda vanno compilati utilizzando apposito modulo scaricabile dalla pagina di pubblicazione del bando (Allegato 1 al bando). Il modulo va compilato in tutte le sue parti. Il documento finale va salvato in formato pdf e caricato durante la procedura di iscrizione al bando.
- iscriversi ai test di lingua sulla piattaforma <u>http://ecla.uniss.it</u>. Tutti i candidati dovranno sottoporsi ad una prova di valutazione delle competenze linguistiche (per ciascuna delle lingue dei Paesi di destinazione o della lingua veicolare nella quale vengono impartite le lezioni presso gli atenei partner) come da articolo 14 del bando (vedi allegato 3 del bando per la descrizione delle procedure per accedere ai test di lingua CLA).

Uniche eccezioni rispetto a tale previsione sono:

 - il candidato che è in possesso di una o più certificazioni linguistiche internazionali conseguite negli ultimi due anni e presenti nell'elenco delle Certificazioni linguistiche riconosciute (vedi allegato 2 al bando). Considerato il fatto che le certificazioni linguistiche internazionali sono atti nella disponibilità di soggetti privati e quindi titoli non documentabili con autocertificazione o dichiarazione sostitutiva, tali certificazioni dovranno essere allegate alla candidatura in formato digitale, in copia dichiarata conforme all'originale autenticata dallo stesso interessato: il candidato dovrà allegare un unico documento pdf formato dalla copia della certificazione internazionale, cui aggiungerà l'allegato 4 debitamente compilato e firmato (Dichiarazione di conformità all'originale) e copia del proprio documento di riconoscimento, entro il termine di scadenza del bando. Non verranno prese in considerazione le certificazioni presentate in seguito alla scadenza del bando;

- il candidato ha partecipato a sessioni dei test di lingua organizzati dal CLA nell'ambito dei bandi Erasmus/Ulisse o a conclusione di un corso di lingua del CLA negli ultimi 24 mesi e in fase di candidatura dichiara di aver svolto il test specificando la lingua, e la data di svolgimento (saranno considerati validi ai fini delle selezioni i test svolti da meno di 24 mesi alla data di scadenza del presente bando); si invitano comunque gli studenti a sottoporsi ai test del CLA laddove si renda necessario testare una lingua differente da quelle testate nelle sessioni precedenti.
- 9. consultare i **criteri di valutazione** e gli indicatori per la selezione delle candidature (articolo 19 del bando). Eventuali esami superati ma non ancora verbalizzati dal docente potranno essere autocertificati in fase di candidature e potranno essere valutati dalla commissione per la valutazione dell'indicatore D. Il superamento di moduli può essere indicato nel campo 'Ulteriori informazioni' in fase di candidature e potranno essere valutati dalla commissione per la valutazione per la valutazione dell'indicatore D. Il superamento di moduli può essere indicato nel campo 'Ulteriori informazioni' in fase di candidature e potranno essere valutati dalla commissione per la valutazione dell'indicatore D.
- 10. controllare regolarmente l'account di posta **@studenti.uniss.it**, per informazioni consultare il sito web di ateneo: <u>https://www.uniss.it/guide/servizi-studenti</u>
- 11. impegnarsi a richiedere e ottenere, entro la data di scadenza del bando, l'**ISEE Universitario 2022 valida per il diritto allo studio universitario.** In caso di mancata compilazione della dichiarazione DSU presso i CAF, o in caso di mancata autorizzazione all'Ateneo per il recupero di tali dati, lo studente viene collocato automaticamente nella fascia di reddito massima anche ai fini del calcolo della borsa e delle relative anticipazioni.

# 2. Accesso piattaforma Self studenti uniss

Effettuare il login alla piattaforma Self studenti uniss al seguente indirizzo: <u>https://uniss.esse3.cineca.it/</u>

Nel menu a sinistra cliccare la voce Mobilità internazionale > Bandi di Mobilità

| X                         | ŝe    | lf.st                   | uden                    | ti <b>uniss</b>                     |
|---------------------------|-------|-------------------------|-------------------------|-------------------------------------|
| Area Riservata            |       | ·                       | COS 27 Deed Stores - De | Martine 194 - Leafure               |
| Logout                    |       |                         |                         |                                     |
| Cambia Password           | Elene | to Bai                  | ndi di I                | Mobilità Internazionale             |
| Home >                    | A     | mbito m                 | obilità                 | EXCHANGE PROGRAMS                   |
| Segreteria >              |       |                         |                         |                                     |
| Piano di Studio 🔷 👌       |       |                         |                         |                                     |
| Carriera >                |       |                         |                         |                                     |
| Esami >                   | ERAS  | SMUS                    | PER STU                 | JDIO DIPARTIMENTO DI ARCH           |
| Laurea >                  | A.A.  | Num.<br>bando           | Titolo                  |                                     |
| Mobilità internazionale > | 2019  | 20                      | ERASMU                  | S PER STUDIO 2020-2021 DIPARTIMENTO |
| Questionari               | Lege  | nda.                    | **                      |                                     |
| Offerta formativa         | Lege  | nua.                    |                         |                                     |
| Informazioni Ateneo       |       | nk esteri<br>ettaglio/I | no<br>scrizione         |                                     |

# 3. Elenco bandi di mobilità

Verrà presentato un elenco di tutti i bandi di mobilità aperti. Cercare il bando Erasmus per studio del proprio dipartimento. Cliccare sull'icona a destra della tabella, nella colonna **'Azioni'** per visualizzare i dettagli del bando.

Elenco Bandi di Mobilità Internazionale

|       | Ambi                    | ito mobilità    | EXCHANGE PROGRAMS                                            |                |                | ~      |  |  |  |
|-------|-------------------------|-----------------|--------------------------------------------------------------|----------------|----------------|--------|--|--|--|
| RAS   | MUS I                   | PER STUDIO      | )                                                            |                |                |        |  |  |  |
| A.A.  | Num.<br>bando           | Titolo          |                                                              | Stato<br>bando | Stato<br>iscr. | Azioni |  |  |  |
| 2021  | 40                      | ERASMUS OUT     | GOING SMS 2022-2023 - DIP. ARCHITETTURA DESIGN E URBANISTICA | 6              | •              | 0      |  |  |  |
| De    | nk esterr<br>ettaglio/I | no<br>scrizione |                                                              |                |                |        |  |  |  |
|       | crizione                | non completata  |                                                              |                |                |        |  |  |  |
| 6 Iso | crizioni a              | perte           | lscrizioni aperte                                            |                |                |        |  |  |  |
|       | crizioni c              | la transia      |                                                              |                |                |        |  |  |  |

# 4. Candidatura

Indietro

Candidatura Bandi di Mobilità Internazionale

In questa pagina è possibile effettuare l'iscrizione al bando e seguire tutte le fasi della propria candidatura. E' possibile consultare i dettagli del bando, compilare il modulo di candidatura e caricare gli allegati alla candidatura.

| tolo                   |        |                                       |              |      |       | ERASMUS OUTGOING SMS 2022-2023 - DIP. ARCHITETTURA DESIGN E URBANISTICA |  |  |  |  |  |
|------------------------|--------|---------------------------------------|--------------|------|-------|-------------------------------------------------------------------------|--|--|--|--|--|
| ompilazione doi        | mand   | e                                     |              |      |       | dal 03/02/2022 09:00 al 04/03/2022 10:00                                |  |  |  |  |  |
| Jlteriori informazioni |        |                                       |              |      |       | Q vai al dettaglio del bando                                            |  |  |  |  |  |
| andidatura a           | al Ba  | ndo.                                  |              |      |       |                                                                         |  |  |  |  |  |
| Fase                   | A      | ttività                               |              | Info | Stato |                                                                         |  |  |  |  |  |
| lscrizione al<br>bando | 1      | Compilazione Modulo di<br>Candidatura | obbligatoria |      | 6     | Legenda:                                                                |  |  |  |  |  |
|                        | 2      | Upload Allegati Iscrizione            | obbligatoria |      | A     | 6 attività aperta                                                       |  |  |  |  |  |
|                        | 3      | Conferma iscrizione al bando          | obbligatoria |      | A     | A attività bloccata                                                     |  |  |  |  |  |
| Assegnazione<br>Sede   | 4      | Pubblicazione dati Graduatoria        |              |      | A     | 🖌 attività completata                                                   |  |  |  |  |  |
|                        | 5      | Conferma della sede assegnata         | obbligatoria |      | A     | Ulteriori informazioni                                                  |  |  |  |  |  |
|                        | 6      | Compilazione Learning<br>Agreement    | obbligatoria |      | A     |                                                                         |  |  |  |  |  |
| Compilazio             | nel    | Modulo di Candidatura                 |              |      |       |                                                                         |  |  |  |  |  |
| hai ancora com         | pilato | il modulo di candidatura              |              |      |       |                                                                         |  |  |  |  |  |

Nel primo riquadro **'Dati Bando'** viene riportato il titolo del bando, la finestra di compilazione delle candidature e per aver ulteriori informazioni cliccare sul link **'vai al dettaglio del bando'** per vedere l'elenco delle sedi.

Nel secondo riquadro '**Candidatura al Bando**', si può vedere un riepilogo di tutte le fasi della candidatura, e le attività collegate. Quando un'attività viene completata verrà spuntato nella colonna 'Stato' (si veda la leggenda).

Per la fase di iscrizione al bando sono previste le seguenti attività:

- 1. Compilazione Modulo di Candidatura
- 2. Upload Allegati Iscrizione
- 3. Conferma iscrizione al bando

Cliccare sul link in fondo alla pagina 'compila il modulo' per presentare la candidatura.

# 5. Dettaglio bando

Nella pagina di Dettaglio bando, nel primo riquadro **'Dati Bando'** viene riportato il titolo del bando, la finestra di compilazione delle candidature, l'oggetto, i requisiti, e il numero di preferenze per le sedi.

#### Dettaglio Bandi di Mobilità Internazionale

In questa pagina vengono visualizzati i dati del bando

| Titolo                              | ERASMUS OUTGOING SMS 2022-2023 - DIP. ARCHITETTURA DESIGN E URBANISTICA                                                                                                    |
|-------------------------------------|----------------------------------------------------------------------------------------------------|
| Compilazione domande                | dal 03/02/2022 09:00 al 04/03/2022 10:00                                                                                                    |
| Oggetto                             | Il Programma Erasmus+ ai fini di studio permette agli studenti di UNISS di<br>trascorrere un periodo di studi presso le Università con cui UNISS ha sitpulato uno<br>specifico accordo bilaterale. Erasmus+ ai fini di studio permette di svolgere le<br>seguenti attività all'estero: - frequentare a tempo pieno i corsi e sostenere i relativi<br>esami e/o preparare la tesì di laurea (sono escluse le attività di ricerca non riferibili in<br>modo specifico al programma del corso di studi) - svolgere una mobilità combinata d<br>studio + tirocinio nell'ambito di una singola mobilità. E' pertanto possibile, ad<br>esempio, combinare un mese di tirocinio con due mesi di studio o viceversa. Il<br>tirocinio deve essere svolto sotto la supervisione della stessa Università in cui lo<br>studente realizzerà il periodo di studio e il contributo mensile sarà pari a quello<br>previsto per la mobilità ai fini di studio.                                                                                                    |
| <b>tequisiti</b>                    | Il candidato è tenuto a: - accertarsi di essere in possesso dei requisiti generali e<br>specifici di ammissibilità (articolo 17 del bando): - prendere visione dell'elenco delle<br>sedi delle Università convenzionate con il Dipartimento e delle Aree Disciplinari<br>relative al proprio corso di studio (elenco università partner pubblicato nella pagina<br>del bando sul sito web di ateneo): - compilare e caricare in fase di candidatura il<br>programma di studi all'estero e le motivazioni della domanda utilizzando apposito<br>modulo scaricabile dalla pagina di pubblicazione del bando (Allegato 1 al bando); -<br>sottoporsi ad una prova di valutazione delle competenze linguistiche eccetto coloro<br>che sono in possesso dei requisiti elencati all'articolo 14 del bando. Le modalità di<br>iscrizione ai test sono indicate nell'allegato 3, pubblicato alla pagina del bando, -<br>impegnarsi a richiedere e ottenere, entro la data di scadenza del bando, INSEE 2022<br>valida per il diritto allo studio universitario; Si invitano gli interessati a leggere<br>attentamente il bando e la Guida di iscrizione al bando tramite Self-Studenti. |
| Numero Preferenze                   | minimo 1 massimo 3                                                                                                    |
| Conferma della sede                 | dal 28/03/2022 12:00 al 02/04/2022 12:00                                                                                                    |
| Compilazione del Learning Agreement | dal 04/04/2022 12:00 al 30/06/2022 12:00                                                                                                    |

Nel secondo riquadro '**Sedi previste dal bando**' si può consultare l'elenco delle sedi. Nella tabella viene visualizzato il nome della sede, il codice ISCED relativa all'area disciplinare dell'accordo, il codice Erasmus della sede, il nome del docente referente uniss, il numero di posti e il numero di mesi.

|                                                      |                                               |                 | Cerca                               |       | ٩    |
|------------------------------------------------------|-----------------------------------------------|-----------------|-------------------------------------|-------|------|
| Sede di destinazione                                 |                                               | Cod.<br>Erasmus | Docente                             | Posti | Mesi |
| FH JOANNEUM GESELLSCHAFT MBH - 0731                  | FH JOANNEUM GESELLSCHAFT MBH                  | A GRAZ09        | Prof. STEFAN<br>TISCHER             | 2     | 5    |
| UNIVERSITE LIBRE DE BRUXELLES - 0731                 | UNIVERSITE LIBRE DE BRUXELLES                 | B BRUXEL04      | Prof.ssa<br>MARGHERITA SOLCI        | 1     | 10   |
| UNIVERSITÈ DE MONS - 0731                            | UNIVERSITÈ DE MONS                            | B MONS21        | Prof.ssa<br>MARGHERITA SOLCI        | 1     | 10   |
| PANEPISTIMIO KYPROU - UNIVERSITY OF<br>CYPRUS - 0731 | PANEPISTIMIO KYPROU - UNIVERSITY OF<br>CYPRUS | CY NICOSIA01    | Prof. ANTONELLO<br>MONSÙ SCOLARO    | 2     | 10   |
| TECHNISCHE UNIVERSITÄT DORTMUND - 0731               | TECHNISCHE UNIVERSITÄT DORTMUND               | D<br>DORTMUN01  | Prof. ALESSANDRO<br>PLAISANT        | 2     | 6    |
| UNIVERSITAET KASSEL - 0731                           | UNIVERSITAET KASSEL                           | D KASSEL01      | Prof. STEFAN<br>TISCHER             | 2     | 6    |
| TECHNISCHE UNIVERSITAET MUENCHEN - 0731              | TECHNISCHE UNIVERSITAET MUENCHEN              | D<br>MUNCHEN02  |                                     | 2     | 6    |
| UNIVERSIDAD DE GRANADA - 0731 (6 mesi)               | UNIVERSIDAD DE GRANADA                        | E GRANADA01     | Prof.ssa<br>ALESSANDRA CASU         | 1     | 6    |
| UNIVERSIDAD DE GRANADA - 0731 (9 mesi)               | UNIVERSIDAD DE GRANADA                        | E GRANADA01     | Prof.ssa<br>ALESSANDRA CASU         | 2     | 9    |
| UNIVERSIDAD POLITÉCNICA DE MADRID - 0731             | UNIVERSIDAD POLITÉCNICA DE MADRID             | E MADRID05      | ADRID05 Prof.ssa<br>ALESSANDRA CASU |       | 10   |
| UNIVERSIDAD CATOLICA SAN ANTONIO DE<br>MURCIA - 0731 | UNIVERSIDAD CATOLICA SAN ANTONIO<br>DE MURCIA | E MURCIA05      | )5 Prof.ssa<br>MARGHERITA SOLCI     |       | 10   |
| UNIVERSIDAD DE SEVILLA - 0731                        | UNIVERSIDAD DE SEVILLA                        | E SEVILLA01     | Prof. MASSIMO<br>FAIFERRI           | 2     | 9    |

Sedi previste dal Bando

Nel terzo riquadro bando si può consultare l'elenco degli Allegati previsti dal Bando.

Per la fase di iscrizione sono previsti i seguenti allegati:

- 1. Programma di studio Erasmus e motivazioni in base all'allegato 1 del bando (pdf) [obbligatorio]
- 2. Copia conforme certificazioni linguistiche in base a allegati 2 e 4 del bando (pdf) [opzionale]

 Allegati previsti dal Bando

 Utilizzo
 Titolo
 Tipo

 Iscrizione al bando
 Programma di studio Erasmus e motivazioni in base all'allegato 1 del bando (pdf)
 obbligatorio

 Iscrizione al bando
 Copia conforme certificazioni linguistiche in base a allegati 2 e 4 del bando (pdf)
 opzionale

# 6. Iscrizione al bando - Autocertificazione esami sostenuti ma non verbalizzati

Alla scadenza del bando, la media ponderata e il numero di crediti conseguiti verranno estrapolati dal sistema e utilizzati per il calcolare i punteggi degli indicatori descritti nei criteri di valutazione.

È possibile indicare alla commissione valutatrice eventuali esami sostenuti ma non verbalizzati attraverso il link 'Autocertificazione esami' che potranno essere prese in considerazione per l'indicatore D (vedi Articolo 19.3 del bando). Per indicare eventuali moduli sostenuti utilizzare il campo '**Ulteriori informazioni**' (vedi punto 9).

```
ERASMUS PER STUDIO 2020-2021 DIPARTIMENTO DI ARCHITETTURA DESIGN E URBANISTICA
```

E' stata richiesta l'iscrizione al bando di mobilità internazionale **ERASMUS PER STUDIO 2020-2021 DIPARTIMENTO DI ARCHITETTURA DESIGN E URBANISTICA** Per procedere con l'iscrizione premere **ISCRIVI** Per uscire dalla procedura premere **ANNULLA** 

Esami registrati

Verifica nel libretto gli esami registrati e autocertifica esami. Torna in questa pagina per effettuare l'iscrizione.

Spuntare l'autocertificazione, e inserire la data dell'esame, il voto e la commissione d'esame.

| Anno<br>di<br>Corso | Attività Didattiche                                   | 1 | Stato | Autocert.<br>SI/NO | Data Esame<br>autocert. | Voto /<br>Giudizio<br>autocert. | Lode | Presidente (Nome -<br>Cognome) | 1 Membro (Nome - Cognome) | 2 Membro (Nome - Cognome) |
|---------------------|-------------------------------------------------------|---|-------|--------------------|-------------------------|---------------------------------|------|--------------------------------|---------------------------|---------------------------|
| 1                   | A001363 - LINGUISTICA COMPUTAZIONALE                  |   | 0     |                    |                         |                                 |      | [ [                            |                           | [ [                       |
| 1                   | 40002071 - HEUROFISIOLOGIA                            |   | 0     |                    |                         |                                 |      |                                |                           | 1                         |
| 1                   | 40003877 - PSICOLOGIA GENERALE E DELLA PERCEZIONE     |   | 0     |                    |                         |                                 |      |                                |                           |                           |
| 1                   | A001318 - INTELLIGENZA ARTIFICIALE                    |   | 0     |                    |                         | -                               |      | Г Г                            |                           |                           |
| 1                   | 21000061 - PSICOLOGIA DEI PROCESSI COGNITIVI          |   | 0     |                    |                         |                                 |      |                                |                           |                           |
| 2                   | 40001576 - LINGUA INGLESE II                          |   | 0     |                    |                         |                                 |      |                                |                           |                           |
| 2                   | 40000537 - STATISTICA                                 |   | 0     |                    | <b></b>                 | -                               |      | Г Г                            |                           | Г Г                       |
| 2                   | 40000340 - NEUROSCIENZE                               |   | 0     |                    |                         |                                 |      |                                |                           |                           |
| 2                   | 40002661 - PSICOLOGIA DEL CICLO DI VITA               |   | 0     |                    |                         |                                 |      |                                |                           |                           |
| 2                   | A001319 - NEUROLOGIA CLINICA E NEUROPSICOLOGIA        |   | 0     |                    | -                       | -                               |      | [ [                            |                           |                           |
| 2                   | 40001309 - ANTROPOLOGIA SOCIALE                       |   | 0     |                    |                         |                                 |      |                                |                           |                           |
| 2                   | 40004190 - MALATTIE DEL SISTEMA NERVOSO E PSICHIATRIA |   | •     |                    |                         |                                 |      |                                |                           |                           |

# 7. Iscrizione al bando - Requisti

### Requisiti - dichiarazioni

Spuntare le dichiarazioni che vi riguardano, e inserire i dati richiesti. Alcuni campi sono obbligatori, altri facoltativi:

- Dichiaro di aver preso visione del Bando Erasmus+ e dell'elenco di sedi Erasmus e di conoscerne il contenuto [obbligatorio]
- Modalità di svolgimento della mobilità (fisica/bended) [obbligatorio]
- Tipo durata: Long-term mobility (mensilità come da bando) o Short-term mobility (da 5 a 30 gg) (Indicare Long-term o Short-term) [obbligatorio]
- Dichiaro di aver già svolto il test di lingua presso il CLA negli ultimi 24 mesi per testare la conoscenza della lingua Inglese/Francese/Tedesco/Spagnolo in data (inserire lingua testata e data di svolgimento del test mese/anno)
- Hai già svolto una mobilità Erasmus+ per Studio nel presente ciclo di studi? (Sì/No) [obbligatorio]
- Dichiaro di aver già svolto mobilità Erasmus+ (per Studio e/o Traineeship) nel presente ciclo di studi per il numero di mesi specificato (inserire 0 se non hai svolto una mobilità Erasmus nel presente ciclo di studi) [obbligatorio]
- Dichiaro che durante il periodo di svolgimento della mobilità Erasmus+, non percepirò altri finanziamenti comunitari e comunque incompatibili con la borsa Erasmus [obbligatorio]
- Dichiaro il mio interesse all'erogazione di eventuali fondi destinati a studenti con esigenze speciali (disabilità riconosciuta)
- Dichiaro di controllare regolarmente l'account di posta elettronica @studenti.uniss.it [obbligatorio]
- Indichi Nome e Cognome di una persona da contattare in caso di emergenze [obbligatorio]
- Indichi il numero di telefono della persona da contattare in caso di emergenze [obbligatorio]
- Dichiaro che i dati indicati nella presente candidatura corrispondono al vero [obbligatorio]
- Dichiaro di aver preso visione dell'Informativa Generale sulla Privacy, pubblicata al link <u>https://www.uniss.it/protezione-privacy</u> [obbligatorio]

Requisiti

ATTENZIONE: per proseguire è necessario dichiarare di essere in possesso dei requisiti indicati come "obbligatori".

| Dichiaro di aver preso visione del Bando Erasmus+, dell'elenco di sedi Erasmus e di conoscerne il contenuto e di accettarne tutte le<br>condizioni(requisito obbligatorio)                                                                          |                                                                                                    |
|----------------------------------------------------------------------------------------------------|----------------------------------------------------------------------------------------------------|
| Modalità di svolgimento della mobilità (fisica/bended)(requisito obbligatorio)                                                                                                    | fisica                                                                                                    |
| Tipo durata: Long-term mobility (mensilità come da bando) o Short-term mobility (da 5 a 30 gg) - (Indicare Long-term o Short-term)(requisito obbligatorio)                                                                                          | long-term                                                                                                    |
| Dichiaro di aver già svolto il test di lingua presso il CLA negli ultimi 24 mesi per testare la conoscenza della lingua Inglese/Francese/Tedesco/Spagnolo<br>in data (inserire lingua testata e data di svolgimento del test - mese/anno)           |                                                                                                    |
| Hai già svolto una mobilità Erasmus+ per Studio nel presente ciclo di studi? (Sì/No)(requisito obbligatorio)                                                                                                    | no                                                                                                    |
| Dichiaro di aver già svolto mobilità Erasmus+ (per Studio e/o Traineeship) nel presente ciclo di studi per il numero di mesi specificato (inserire 0 se<br>non hai svolto una mobilità Erasmus nel presente ciclo di studi)(requisito obbligatorio) | 0                                                                                                    |
| Dichiaro che durante il periodo di svolgimento della mobilità Erasmus+, non percepirò altri finanziamenti comunitari e comunque incompatibili con<br>la borsa Erasmus.(requisito obbligatorio)                                                      |                                                                                                    |
| Dichiaro il mio interesse all'erogazione di eventuali fondi destinati a studenti con esigenze speciali (fisiche, mentali o sanitarie)                                                                                                    |                                                                                                    |
| Dichiaro di controllare regolarmente l'account di posta elettronica @studenti.uniss.it(requisito obbligatorio)                                                                                                    |                                                                                                    |
| Indichi Nome e Cognome di una persona da contattare in caso di emergenze(requisito obbligatorio)                                                                                                    | Mario Rossi                                                                                                    |
| Indichi il numero di telefono della persona da contattare in caso di emergenze(requisito obbligatorio)                                                                                                    | 333 123456                                                                                                    |
| Dichiaro che i dati indicati nella presente candidatura corrispondono al vero(requisito obbligatorio)                                                                                                    |                                                                                                    |
| Dichiaro di aver preso visione dell'Informativa Generale sulla Privacy, pubblicata al link https://www.uniss.it/protezione-privacy(requisito obbligatorio)                                                                                          |                                                                                                    |
|                                                                                                    | condizioni(requisito obbligatorio)         Modalità di svolgimento della mobilità (fisica/bended)(requisito obbligatorio)         Tipo durata: Long-term mobility (mensilità come da bando) o Short-term mobility (da 5 a 30 gg) - (Indicare Long-term o Short-term)(requisito obbligatorio)         Dichiaro di aver già svolto il test di lingua presso il CLA negli ultimi 24 mesi per testare la conoscenza della lingua Inglese/Francese/Tedesco/Spagnolo in data (inserire lingua testate e data di svolgimento del test - mese/anno)         Hai già svolto una mobilità Erasmus+ per Studio nel presente ciclo di studi? (Si/No)(requisito obbligatorio)         Dichiaro di aver già svolto mobilità Erasmus+ (per Studio e/o Traineeship) nel presente ciclo di studi per il numero di mesi specificato (inserire 0 se non hai svolto una mobilità Erasmus+ (per Studio e/o Traineeship) nel presente ciclo di studi per il numero di mesi specificato (inserire 0 se non hai svolto una mobilità Erasmus nel presente ciclo di studi)(requisito obbligatorio)         Dichiaro che durante il periodo di svolgimento della mobilità Erasmus+, non percepirò altri finanziamenti comunitari e comunque incompatibili con la borsa Erasmus.(requisito obbligatorio)         Dichiaro il mio interesse all'erogazione di eventuali fondi destinati a studenti con esigenze speciali (fisiche, mentali o sanitarie)         Dichiaro di controllare regolarmente l'account di posta elettronica @studenti.uniss.it(requisito obbligatorio)         Indichi Nome e Cognome di una persona da contattare in caso di emergenze(requisito obbligatorio)         Dichiaro che i dati indicati nella presente candidatura corrispondono al vero(requisito obbligatorio)         Dichiaro che i d |

# 8. Iscrizione al bando - Selezione sedi

Si posso selezionare fino a tre sedi, indicando la preferenza. Selezionare il numero dal menu a tendina per indicare l'ordine di preferenza: 1, 2, 3.

| Sede di destinazione                                                                               |                                                                                                    | Pref. |          | Cod.<br>Erasmus | Lingua | Referente<br>Est. |
|----------------------------------------------------------------------------------------------------|----------------------------------------------------------------------------------------------------|-------|----------|-----------------|--------|-------------------|
| RIGAS TEHNISKA UNIVERSITATE -<br>0731                                                              | RIGAS TEHNISKA UNIVERSITATE                                                                                                 | 2     | ~        | LV RIGA02       |        |                   |
| UNIVERSIDADE LUSIADA DE LISBOA -<br>0731                                                           | UNIVERSIDADE LUSIADA DE LISBOA                                                                                              | 1     | ~        | P LISBOA12      |        |                   |
| SPOLECZNA WYZSZA SZKOLA<br>PRZEDSIEBIORCZOSCI I<br>ZARZADZANIA - SPOLECZNA<br>AKADEMIA NAUK - 0731 | SPOLECZNA WYZSZA SZKOLA<br>PRZEDSIEBIORCZOSCI I ZARZADZANIA -<br>SPOLECZNA AKADEMIA NAUK (University<br>of Social Sciences) |       | -        | PL LODZ09       |        |                   |
| UNIVERSIDAD DE CASTILLA - LA<br>MANCHA CAMPUS ALBACETE,<br>CIUDAD REAL E TOLEDO - 0731             | UNIVERSIDAD DE CASTILLA - LA MANCHA<br>CAMPUS ALBACETE, CIUDAD REAL E<br>TOLEDO                                             |       | ~        | E CIUDAR01      |        |                   |
| UNIVERSIDAD DE SEVILLA - 0731                                                                      | UNIVERSIDAD DE SEVILLA                                                                                                    | 3     | ~        | E SEVILLA01     |        |                   |
| SZECHENYI ISTVAN EGYETEM - 0731                                                                    | SZECHENYI ISTVAN EGYETEM                                                                                                    |       | ~        | HU GYOR01       |        |                   |
| UNIVERSIDADE LUSÓFONA DE<br>HUMANIDADES E TECNOLOGIAS -<br>0731                                    | UNIVERSIDADE LUSÓFONA DE<br>HUMANIDADES E TECNOLOGIAS                                                                       |       | ~        | P LISBOA52      |        |                   |
| UNIVERSIDAD DE GRANADA - 0731 (6<br>mesi)                                                          | UNIVERSIDAD DE GRANADA                                                                                                    |       | ~        | E<br>GRANADA01  |        |                   |
| UNIWERSYTET TECHNOLOGICZNO -<br>PRZYRODNICZY IM. JANA I JEDRZEJA<br>SNIADECKICH - 0731             | UNIWERSYTET TECHNOLOGICZNO -<br>PRZYRODNICZY IM. JANA I JEDRZEJA<br>SNIADECKICH                                             |       | <b>_</b> | PL<br>BYDGOSZ02 |        |                   |
| POLITECHNIKA GDÁNSKA - 0731                                                                        | POLITECHNIKA GDÁNSKA                                                                                                    |       | ~        | PL<br>GDANSKA02 |        |                   |

9

# 9. Iscrizione al bando - Ulteriori informazioni

Campo 'Ulteriori informazioni: si possono indicare alla commissione valutatrice eventuali moduli sostenuti da considerare per l'indicatore D (vedi Articolo 19.3 del bando). Inserire il nome del insegnamento, il nome modulo, il numero dei crediti del modulo, la data dell'esame parziale, il voto per il modulo. La compilazione è opzionale.

| Ulteri | ori informazioni |  |  |  |
|--------|------------------|--|--|--|
|        |                  |  |  |  |
|        |                  |  |  |  |
|        |                  |  |  |  |
|        |                  |  |  |  |

# 10. Iscrizione al bando - Iscrizione

In fondo alla pagina vengono mostrati gli indicatori di merito e infine i bottoni per iscriversi al bando oppure per uscire dalla procedura di iscrizione

Per procedere con l'iscrizione cliccare **'Iscrivi'** Per uscire dalla procedura premere **'Annulla'** 

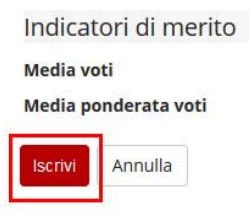

Viene mostra l'informazione relativa all'avvenuta iscrizione

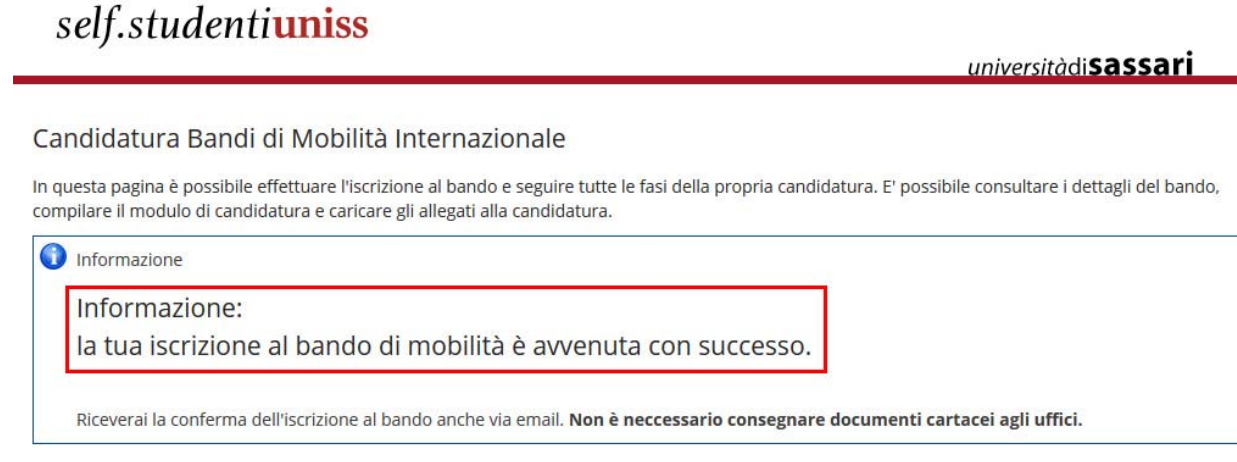

Viene mostra la spunta della prima attività relativa alla fase di iscrizione, ma è necessario procedere con il caricamento degli allegati e confermare l'iscrizione al bando.

#### = Candidatura al Bando =

| Fase                  | A | ttività                               |              | Info | Stato |
|-----------------------|---|---------------------------------------|--------------|------|-------|
| scrizione al<br>bando | 1 | Compilazione Modulo<br>di Candidatura | obbligatoria |      | *     |
|                       | 2 | Upload Allegati<br>Iscrizione         | opzionale    |      | 6     |
|                       | 3 | Conferma iscrizione al<br>bando       | obbligatoria |      | 6     |
| ssegnazione<br>ede    | 4 | Pubblicazione dati<br>Graduatoria     |              |      | A     |
|                       | 5 | Conferma della sede<br>assegnata      | obbligatoria |      | ۵     |
|                       | 6 | Compilazione<br>Learning Agreement    | obbligatoria |      | A     |

# Viene visualizzato il riepilogo dei requisiti e delle sedi scelte.

#### 1 - Compilazione Modulo di Candidatura

Il modulo di candidatura è stato compilato correttamente

Per qualsiasi modifica occorre disattivare il modulo e ricompilarlo nuovamente.

#### Requisiti dichiarati

|   | Requisito                                                                                                    | Valore         |
|---|----------------------------------------------------------------------------------------------------|----------------|
| ~ | Dichiaro di aver preso visione del Bando Erasmus+, dell'elenco di sedi Erasmus e di conoscerne il contenuto e di accettarne tutte le condizioni                                                                          |                |
| ~ | · Modalità di svolgimento della mobilità (fisica/bended)                                                                                                    | fisica         |
| ~ | Tipo durata: Long-term mobility (mensilità come da bando) o Short-term mobility (da 5 a 30 gg) - (Indicare Long-term o Short-term)                                                                                       | long-term      |
| ~ | · Hai già svolto una mobilità Erasmus+ per Studio nel presente ciclo di studi? (Si/No)                                                                                                    | no             |
| * | Dichiaro di aver già svolto mobilità Erasmus+ (per Studio e/o Traineeship) nel presente ciclo di studi per il numero di mesi specificato (inserire 0 se non hai svolto una mobilità Erasmus nel presente ciclo di studi) | 0              |
| * | Dichiaro che durante il periodo di svolgimento della mobilità Erasmus+, non percepirò altri finanziamenti comunitari e comunque incompatibili con la borsa<br>Erasmus.                                                   |                |
| ~ | Dichiaro di controllare regolarmente l'account di posta elettronica @studenti.uniss.it                                                                                                    |                |
| * | Indichi Nome e Cognome di una persona da contattare in caso di emergenze                                                                                                    | Mario<br>Rossi |
| * | Indichi il numero di telefono della persona da contattare in caso di emergenze                                                                                                    | 333<br>123456  |
| ~ | Dichiaro che i dati indicati nella presente candidatura corrispondono al vero                                                                                                    |                |
| * | Dichiaro di aver preso visione dell'Informativa Generale sulla Privacy, pubblicata al link https://www.uniss.it/protezione-privacy                                                                                       |                |

#### Sedi scelte

Indietro

| Sede di destinazione           |                         | Cod. Erasmus | Web-site   | Docente                       | Posti | Mesi |
|--------------------------------|-------------------------|--------------|------------|-------------------------------|-------|------|
| POLITECHNIKA GDÁNSKA - 0731    | POLITECHNIKA GDÁNSKA    | PL GDANSKA02 |            | Prof.ssa PAOLA RIZZI          | 2     | 5    |
| UNIVERSIDAD DE ZARAGOZA - 0731 | UNIVERSIDAD DE ZARAGOZA | E ZARAGOZ01  | <u>www</u> | Prof. ANTONELLO MONSÙ SCOLARO | 2     | 5    |
| UNIVERSITAET KASSEL - 0731     | UNIVERSITAET KASSEL     | D KASSEL01   |            | Prof. STEFAN TISCHER          | 2     | 6    |

🔆 disattiva il modulo 🖶 stampa in bozza del modulo di candidatura

# È possibile **stampare in bozza la candidatura** in formato PDF cliccando sull'apposito link con l'icona della stampante.

Per concludere la procedura sono ancora da completare il caricamento degli allegati e la conferma di iscrizione al bando.

| z - Opioad Allegad Ischizione                                                                                                    |                      |        |
|----------------------------------------------------------------------------------------------------|----------------------|--------|
| iffettuare l'upload degli allegati obbligatori per la partecipazione al bando.<br>a conferma della candidatura al bando sarà possibile solo quando sarappo stati caricati tutti gli allegati | obbligatori          |        |
|                                                                                                    | obbilgatori.         |        |
| Titolo                                                                                                    | Tipo                 | Azioni |
| <b>Titolo</b><br>Programma di studio Erasmus e motivazioni in base all'allegato 1 del bando (pdf)                                                                                            | Tipo<br>obbligatorio | Azioni |

11

# 11. Upload degli allegati per l'iscrizione

Gli allegati da caricare, in formato pdf, sono:

- 1. Programma di studio Erasmus e motivazioni in base all'allegato 1 del bando (pdf) [obbligatorio]
- 2. Copia conforme certificazioni linguistiche in base a allegati 2 e 4 del bando (pdf) [opzionale]

Inserimento allegato

| lo                        | ERASMUS PER STUDIO 2020-2021 DIPARTIMENTO DI ARCHITETTURA<br>DESIGN E URBANISTICA          |
|---------------------------|--------------------------------------------------------------------------------------------|
| Allegato                  |                                                                                            |
| Allegato<br>Predefinito   | Programma di studio Erasmus in base all'allegato 1 del bando (pdf)                         |
| Oppure Allegato<br>Libero |                                                                                            |
| Descrizione               |                                                                                            |
|                           |                                                                                            |
| Allegato (Max             | Browse allegato_1_programma_di_studio_e_lettera_motivazionale_erasmus_sms_COGNOME_NOME.pdf |

Nella colonna 'Azioni' si possono sostituire oppure cancellare gli allegati.

| 2 - Upload Allegati Iscrizione                                                                                                    |                             |        |
|----------------------------------------------------------------------------------------------------|-----------------------------|--------|
| Effettuare l'upload degli allegati obbligatori per la partecipazione al bando.<br>.a conferma della candidatura al bando sarà possibile solo quando saranno stati caricati tutti gli allegati | obbligatori.                |        |
|                                                                                                    |                             |        |
| Titolo                                                                                                    | Тіро                        | Azioni |
| Titolo<br>Programma di studio Erasmus e motivazioni in base all'allegato 1 del bando (pdf)                                                                                                    | <b>Tipo</b><br>obbligatorio | Azioni |

## 11.1 Programma di studi all'estero e motivazioni

Il programma di studi all'estero e le motivazioni della domanda vanno compilati utilizzando **apposito modulo** scaricabile dalla pagina di pubblicazione del bando (Allegato 1). Il modulo va compilato in tutte le sue parti. Il documento finale va salvato **in formato pdf** e caricato durante la procedura di iscrizione al bando. Il programma di studi all'estero e le motivazioni della domanda verranno valutati per l'attribuzione del punteggio relativo all'indicatore D (pertinenza del piano di studio) e indicatore E (lettera motivazionale) per la definizione della graduatoria Erasmus.

## 11.2 Certificazioni linguistiche

È possibile allegare copia di eventuali certificazioni linguistiche internazionali riconosciute in base all'elenco fornito nell'allegato 2 del bando. È necessario compilare la dichiarazione di conformità all'originale (utilizzando il modello fornito alla pagina del bando - allegato 4 al bando), e includere la copia del proprio documento di riconoscimento. Si chiede ai candidati di scansionare i tre documenti elencati di seguito e salvarli in un unico file PDF per caricarlo nella procedura di candidatura attraverso in self studenti uniss. Unire i seguenti documenti in un unico file pdf:

- Copia della certificazione linguistica
- Dichiarazione di conformità all'originale della copia di documenti, allegato 4 al bando
- Documento di identità

# 12. Cancellare oppure modificare l'iscrizione

## 12.1 Cancellare l'iscrizione

Per cancellare l'iscrizione al bando occorre cliccare '**disattiva il modulo di candidatura**'. La domanda si puoi disattivare solo prima dell'invio definitivo.

| 1 - Compliazione Modulo di Cano                                                                                    | didatura                                                      |                                         |                                                           |                 | ٩              |
|----------------------------------------------------------------------------------------------------|---------------------------------------------------------------|-----------------------------------------|-----------------------------------------------------------|-----------------|----------------|
| l modulo di candidatura è stato compilato cor<br>Per qualsiasi modifica occorre disattivare il mo                  | rettamente<br>dulo e ricompilarlo nuovamente.                 |                                         |                                                           |                 |                |
| Sedi scelte                                                                                                    |                                                               |                                         |                                                           |                 |                |
| Sedi scelte Sede di destinazione                                                                                   |                                                               | Cod. Erasmus                            | Docente                                                   | Posti           | Mesi           |
| Sedi scelte<br>Sede di destinazione<br>UNIVERSIDADE LUSIADA DE LISBOA - 0731                                       | UNIVERSIDADE LUSIADA DE LISBOA                                | Cod. Erasmus<br>P LISBOA12              | Docente<br>Prof. GIANFRANCO SANNA                         | Posti<br>2      | Mesi<br>9      |
| Sedi scelte<br>Sede di destinazione<br>UNIVERSIDADE LUSIADA DE LISBOA - 0731<br>RIGAS TEHNISKA UNIVERSITATE - 0731 | UNIVERSIDADE LUSIADA DE LISBOA<br>RIGAS TEHNISKA UNIVERSITATE | Cod. Erasmus<br>P LISBOA12<br>LV RIGA02 | Docente<br>Prof. GIANFRANCO SANNA<br>Prof. MARTINO MARINI | Posti<br>2<br>2 | Mesi<br>9<br>6 |

## Cliccare il bottone 'Rimuovi' per cancellare l'iscrizione al bando

ERASMUS PER STUDIO 2020-2021 DIPARTIMENTO DI ARCHITETTURA DESIGN E URBANISTICA

E' stata richiesta la cancellazione dell'iscrizione dal bando corrente. Per continuare premere **RIMUOVI** altrimenti **ANNULLA** 

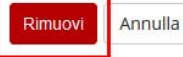

## 12.2 Modificare le preferenze oppure le sedi scelte

La domanda si può modificare prima dell'invio definitivo. Per modificare le sedi scelte oppure per cambiare l'ordine delle preferenze occorre cliccare 'disattiva il modulo di candidatura' come descritto al punto 11.1 e poi riattivare il modulo di candidatura con il bottone '**Riattiva**' che si trova in fondo alla pagina di riepilogo della candidatura.

| Indicato   | ori di merito |  |
|------------|---------------|--|
| Media voti | ti            |  |
| Media pon  | nderata voti  |  |
| Riattiva   | Annulla       |  |

Una volta che la candidatura viene riattivata è possibile modificare le sedi selezionate oppure le modificare l'ordine delle preferenze e riattivare l'iscrizione al bando.

Dopo la conferma del passaggio 'Conferma iscrizione al bando e stampa definitiva' i dati dell'iscrizione non saranno più modificabili.

# 13. Conferma iscrizione al bando

Cliccare il link **'Conferma iscrizione al bando e stampa definitiva'** per procedere con l'iscrizione definitiva e ottenere la ricevuta di iscrizione al bando. I dati dell'iscrizione non saranno più modificabili dopo la conferma.

| 3 - Conferma iscrizione al bando                                                                                  | A                                                |
|----------------------------------------------------------------------------------------------------|--------------------------------------------------|
| Effettuare la conferma dell'iscrizione al bando.<br>Dopo la conferma non sarà più possibile effettuare modifiche. |                                                  |
|                                                                                                    | Conferma iscrizione al bando e stampa definitiva |
| Indietro                                                                                                    |                                                  |

Cliccare il bottone '**Conferma**' per procedere con l'iscrizione oppure 'Indietro' per tornare indietro e verificare i dati della candidatura. I dati dell'iscrizione non saranno più modificabili dopo la conferma.

# self.studenti**uniss**

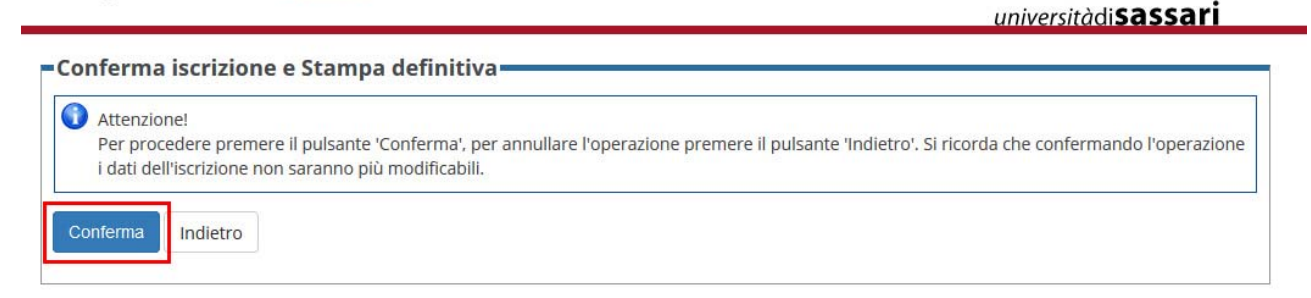

Potete salvare la ricevuta di iscrizione al bando sul self studenti (file PDF generato alla fine della procedura di iscrizione dal self studenti), e l'allegato (Programma di studio all'estero caricato sul self studenti) sul proprio computer.

Non serve stampare e presentare i documenti agli uffici in quanto tutte le informazioni relative alla candidatura saranno disponibili all'Ufficio Erasmus e Mobilità Internazionale e alle Commissioni Erasmus attraverso la piattaforma.

Nel riepilogo delle fasi di candidatura la spunta verde corrisponde alle attività completata.

| La tua iscrizion       | e al bando è confermata.             |                        |            |                                            |
|------------------------|--------------------------------------|------------------------|------------|--------------------------------------------|
| Fase                   | Attività                             |                        | Info Stato |                                            |
| lscrizione al<br>bando | 1 Compilazione Modulo<br>Candidatura | di obbligatoria        | ٧          | Legenda:                                   |
|                        | 2 Upload Allegati Iscrizi            | one obbligatoria       | 6          | 6 attività aperta                          |
|                        | 3 Conferma iscrizione a              | l bando obbligatoria   | *          | A attività bloccata                        |
| Assegnazione<br>Sede   | 4 Pubblicazione dati Gr              | aduatoria              | A          | ✓ attività completata                      |
|                        | 5 Conferma della sede                | assegnata obbligatoria | A          | <ol> <li>ulteriori informazioni</li> </ol> |
|                        | 6 Compilazione Learnin<br>Agreement  | g obbligatoria         | A          | _                                          |

Le attività risultano completate:

- 1. la compilazione del modulo di candidatura è spuntata
- 2. gli allegati obbligatori sono caricati (non è più possibile modificare l'allegato obbligatorio, l'attività risulta aperta poiché uno degli allegati è opzionale)
- 3. la conferma di iscrizione al bando è spuntata

| 1 - Compilazione | Modulo di | Candidatura |
|------------------|-----------|-------------|
|------------------|-----------|-------------|

Il modulo di candidatura è stato compilato correttamente

|  |   | 0 |  |
|--|---|---|--|
|  | v |   |  |
|  |   |   |  |

6

V

Requisiti dichiarati

|   | Requisito                                                                                                    | Valore         |
|---|----------------------------------------------------------------------------------------------------|----------------|
| ~ | Dichiaro di aver preso visione del Bando Erasmus+, dell'elenco di sedi Erasmus e di conoscerne il contenuto e di accettarne tutte le condizioni                                                                             |                |
| * | Modalità di svolgimento della mobilità (fisica/bended)                                                                                                    | fisica         |
| ~ | Tipo durata: Long-term mobility (mensilità come da bando) o Short-term mobility (da 5 a 30 gg) - (Indicare Long-term o Short-term)                                                                                          | long-term      |
| * | Hai già svolto una mobilità Erasmus+ per Studio nel presente ciclo di studi? (Si/No)                                                                                                    | no             |
| * | Dichiaro di aver già svolto mobilità Erasmus+ (per Studio e/o Traineeship) nel presente ciclo di studi per il numero di mesi specificato (inserire 0 se non hai svolto<br>una mobilità Erasmus nel presente ciclo di studi) | 0              |
| * | Dichiaro che durante il periodo di svolgimento della mobilità Erasmus+, non percepirò altri finanziamenti comunitari e comunque incompatibili con la borsa<br>Erasmus.                                                      |                |
| ~ | Dichiaro di controllare regolarmente l'account di posta elettronica @studenti.uniss.it                                                                                                    |                |
| * | Indichi Nome e Cognome di una persona da contattare in caso di emergenze                                                                                                    | Mario<br>Rossi |
| * | Indichi il numero di telefono della persona da contattare in caso di emergenze                                                                                                    | 333<br>123456  |
| * | Dichiaro che i dati indicati nella presente candidatura corrispondono al vero                                                                                                    |                |
| * | Dichiaro di aver preso visione dell'Informativa Generale sulla Privacy, pubblicata al link https://www.uniss.it/protezione-privacy                                                                                          |                |

Sedi scelte

| Sede di destinazione           |                         | Cod. Erasmus | Web-site | Docente                       | Posti | Mesi |
|--------------------------------|-------------------------|--------------|----------|-------------------------------|-------|------|
| POLITECHNIKA GDÁNSKA - 0731    | POLITECHNIKA GDÁNSKA    | PL GDANSKA02 |          | Prof.ssa PAOLA RIZZI          | 2     | 5    |
| UNIVERSIDAD DE ZARAGOZA - 0731 | UNIVERSIDAD DE ZARAGOZA | E ZARAGOZ01  | ENW W    | Prof. ANTONELLO MONSÙ SCOLARO | 2     | 5    |
| UNIVERSITAET KASSEL - 0731     | UNIVERSITAET KASSEL     | D KASSEL01   |          | Prof. STEFAN TISCHER          | 2     | 6    |

#### 2 - Upload Allegati Iscrizione

Effettuare l'upload degli allegati obbligatori per la partecipazione al bando.

La conferma della candidatura al bando sarà possibile solo quando saranno stati caricati tutti gli allegati obbligatori.

| Titolo                                                                              | Тіро         | Azioni             |
|-------------------------------------------------------------------------------------|--------------|--------------------|
| Programma di studio Erasmus e motivazioni in base all'allegato 1 del bando (pdf)    | obbligatorio | <b>i</b>           |
| Copia conforme certificazioni linguistiche in base a allegati 2 e 4 del bando (pdf) | opzionale    |                    |
|                                                                                     |              | inserisci allegato |

3 - Conferma iscrizione al bando

L'iscrizione è stata confermata.

Indietro

🖶 Ristampa modulo di conferma iscrizione al bando

È possibile ristampare il modulo di conferma iscrizione al bando utilizzando l'apposito link in basso a destra.

# 14. Conferma Assegnazione sede dal Self Studenti Uniss

In seguito alla pubblicazione della graduatoria definitiva sul sito web di ateneo, nel caso in cui risultaste vincitori della selezione, dovrete entrare nel self studenti e confermare la sede assegnata per la mobilità oppure rinunciare alla mobilità.

In particolare dovrete:

- consultare il calendario accademico della sede ospitante per avere informazioni sulla data di inizio dei corsi del semestre in cui intendete svolgere la mobilità (è utile informarsi anche su eventuali corsi di lingua erogati prima dell'inizio delle attività didattiche e come trovare alloggio).
- effettuare il login al self studenti e dalla sezione 'Mobilità' entrare nella candidatura al bando (cliccando l'icona della lente nella colonna 'Azioni').
- in fondo alla pagina di candidatura al bando, alla sezione 'Conferma della sede assegnata' inserire la data di arrivo prevista presso la sede ospitante (la data è indicativa) e confermare la sede assegnata cliccando il bottone 'Conferma Assegnazione'.
- nel caso di rinuncia alla mobilità, oltre che cliccare 'Rinuncia Assegnazione', dovete inviare una email di rinuncia formale della mobilità Erasmus indirizzata a sia all'Ufficio Relazioni Internazionale centrale, sia ai Referenti Erasmus di dipartimento.

# self.studentiuniss

universitàdi sassari

#### Candidatura Bandi di Mobilità Internazionale

In questa pagina è possibile effettuare l'iscrizione al bando e seguire tutte le fasi della propria candidatura. E' possibile consultare i dettagli del bando, compilare il modulo di candidatura e caricare gli allegati alla candidatura.

| Fase                   | A | ttività                               |              | Info | Stato |                                       |
|------------------------|---|---------------------------------------|--------------|------|-------|---------------------------------------|
| Iscrizione al<br>bando | 1 | Compilazione Modulo di<br>Candidatura | obbligatoria |      | ٧     | Legenda:                              |
|                        | 2 | Upload Allegati<br>Iscrizione         | opzionale    |      | *     | attività aperta     attività bloccata |
|                        | 3 | Conferma iscrizione al<br>bando       | obbligatoria |      | *     | ✓ attività completata                 |
| Assegnazione<br>Sede   | 4 | Pubblicazione dati<br>Graduatoria     |              |      | *     | ① ulteriori informazioni              |
|                        | 5 | Conferma della sede<br>assegnata      | obbligatoria |      | 6     |                                       |
|                        | 6 | Compilazione Learning<br>Agreement    | obbligatoria |      | A     |                                       |

# La finestra per confermare la sede da self studenti sarà aperta dal 28/03/2022 al 02/04/2022 ore 12:00

#### 4 - Pubblicazione dati Graduatoria

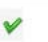

Di seguito vengono mostrate le informazioni sulla graduatoria

Graduatoria "ERASMUS OUTGOING SMS 2020-2021 DIPARTIMENTO DI ARCHITETTURA DESIGN E URBANISTICA"

| Punti totali:                                                       | 1    |     |                     |    |         |     | -    |  |   |
|---------------------------------------------------------------------|------|-----|---------------------|----|---------|-----|------|--|---|
| Crediti totali:                                                     | 0    | 8   | Aprile •            | 20 | 20      | ۲   | 0    |  |   |
| Stato: Assegnato                                                    | 1    |     | Gennaio             |    | Ve      | 5.0 | De   |  |   |
| Destinazione: UNIVERSITAT AUTONOMA DE BARCELONA                     | Lu   | i i | Marzo               | 2  | ve<br>3 | -4  | 5    |  |   |
|                                                                     | 6    | 5   | Maggio              | 9  | 10      | 11  | 12   |  |   |
| 5 - Conferma della sede assegnata                                   | 13   | 3   | Giugno              | 16 | 17      | 18  | 19   |  | 1 |
| possibile effettuare la conferma della sede dal 28/04/2020 08:00 al | 1 20 | )   | Agosto<br>Settembre | 23 | 24      | 25  | 26   |  |   |
| Sede UNIVERSITAT AUTONOMA DE BARCELONA                              | 27   | 7   | Ottobre<br>Novembre | 30 |         |     |      |  |   |
|                                                                     | 0    | ggi | Dicembre            | _  |         | Ch  | iudi |  |   |
| Data arrivo<br>prevista:*                                           |      |     |                     |    |         |     |      |  |   |
| Conferma Assennazione Dinuncia Assennazione                         |      |     |                     |    |         |     |      |  |   |

Inserire la data di arrivo prevista presso la sede ospitate. La data può essere indicativa.

| 4 - Pubblicazione dati Graduatoria                                                                                                    | V |
|----------------------------------------------------------------------------------------------------|---|
| Di seguito vengono mostrate le informazioni sulla graduatoria                                                                                                    |   |
| Graduatoria "ERASMUS OUTGOING SMS 2020-2021 DIPARTIMENTO DI ARCHITETTURA DESIGN E URBANISTICA"                                                                                  |   |
| Data elaborazione:         Posizione definitiva:         Punti totali:         Crediti totali:         Stato: Assegnato         Destinazione: UNIVERSITAT AUTONOMA DE BARCELONA |   |
| 5 - Conferma della sede assegnata                                                                                                    | 6 |
| E' possibile effettuare la conferma della sede dal 28/04/2020 08:00 al 11/05/2020 12:00                                                                                         |   |
| Sede UNIVERSITAT AUTONOMA DE BARCELONA                                                                                                    |   |
| Data arrivo<br>prevista:*     01/09/2020       Conferma Assegnazione     Rinuncia Assegnazione                                                                                  |   |
| Indietro                                                                                                    |   |

Confermare la sede assegnata cliccando il bottone **'Conferma Assegnazione'** oppure in caso di rinuncia alla mobilità, cliccare **'Rinuncia Assegnazione'**.

In caso di rinuncia dovete inviare una email di rinuncia formale della mobilità Erasmus indirizzata a sia all'Ufficio Erasmus e Mobilità Internazionale centrale, sia ai Referenti Erasmus di dipartimento.

|   | tività                                |                                                                                                    | Info                                                                                                    | Stato                                                                                                    |                                                                                                    |
|---|---------------------------------------|----------------------------------------------------------------------------------------------------|----------------------------------------------------------------------------------------------------|----------------------------------------------------------------------------------------------------|----------------------------------------------------------------------------------------------------|
| 1 | Compilazione Modulo di<br>Candidatura | obbligatoria                                                                                                    |                                                                                                    | *                                                                                                    | Legenda:                                                                                                    |
| 2 | Upload Allegati<br>Iscrizione         | opzionale                                                                                                    |                                                                                                    | *                                                                                                    | attività aperta     attività bloccata                                                                                                    |
| 3 | Conferma iscrizione al<br>bando       | obbligatoria                                                                                                    |                                                                                                    | ۷                                                                                                    | <ul> <li>✓ attività completata</li> </ul>                                                                                                    |
| 4 | Pubblicazione dati<br>Graduatoria     |                                                                                                    |                                                                                                    | ۷                                                                                                    | ① ulteriori informazioni                                                                                                    |
| 5 | Conferma della sede<br>assegnata      | obbligatoria                                                                                                    |                                                                                                    | *                                                                                                    |                                                                                                    |
| 6 | Compilazione Learning<br>Agreement    | obbligatoria                                                                                                    |                                                                                                    | A                                                                                                    |                                                                                                    |
|   | 2<br>3<br>4<br>5<br>6                 | Candidatura Upload Allegati Iscrizione Conferma iscrizione al bando Pubblicazione dati Graduatoria Conferma della sede assegnata Compilazione Learning Agreement | Candidatura       2     Upload Allegati<br>Iscrizione     opzionale       3     Conferma iscrizione al<br>bando     obbligatoria       4     Pubblicazione dati<br>Graduatoria     obbligatoria       5     Conferma della sede<br>assegnata     obbligatoria       6     Compilazione Learning<br>Agreement     obbligatoria | Candidatura       Qupload Allegati<br>Iscrizione     opzionale       Conferma iscrizione al<br>bando     obbligatoria       Pubblicazione dati<br>Graduatoria     obbligatoria       S     Conferma della sede<br>assegnata     obbligatoria       G     Compilazione Learning<br>Agreement     obbligatoria | Candidatura       opzionale         2       Upload Allegati<br>Iscrizione       opzionale         3       Conferma iscrizione al<br>bando       obbligatoria         4       Pubblicazione dati<br>Graduatoria          5       Conferma della sede<br>assegnata       obbligatoria         6       Compilazione Learning<br>Agreement       obbligatoria |

La destinazione della mobilità è confermata con data di arrivo prevista.

# 15. FAQ

### A quale bando mi devo iscrivere?

Consultare l'elenco delle università partner pubblicato nella pagina del bando sul sito web di ateneo: <u>https://www.uniss.it/internazionale/bandi</u>

In particolare, bisogna far riferimento al Dipartimento referente dell'accordo con l'università partner.

### Perché non riesco ad accedere alla procedura di candidatura?

Verificare di essere iscritto al dipartimento che ha bandito le destinazioni. Verificare di essere iscritto all'anno academico in corso (2021-2022). Verificare che i pagamenti delle tasse risultino regolari.

ERASMUS OUTGOING SMS 2019-2020 DIPARTIMENTO DI ARCHITETTURA DESIGN E URBANISTICA

| Attenzione<br>Non risultano verificati i requisiti necessari. Iscriz | ione non consentita.                              |       |
|----------------------------------------------------------------------|---------------------------------------------------|-------|
|                                                                      |                                                   |       |
| descrizione requisito                                                |                                                   | State |
| descrizione requisito Ins. di appartenenza                           | Dipartimento di Architettura Design e Urbanistica | State |

Annulla

Si invitano gli studenti iscritti a scuole di specializzazione di segnalare eventuali problemi di accesso alla procedura di iscrizione al bando all'Ufficio Relazioni internazionali (anelli@uniss.it).

### Ho pagato le tasse ma i pagamenti non risultano regolari, cosa posso fare?

Dopo il versamento attraverso il sistema di pagamenti online PagoPA, il pagamento effettuato dovrebbe essere rilevato dal self studenti dopo circa 30 minuti. Per ulteriori informazioni: <u>https://www.uniss.it/guide/pagopa</u>

Per altri problemi verificare la propria situazione presso le segreterie studenti.

# Perché non vedo tutte le sedi come da elenco università partner nella procedura di candidatura attraverso il selfstudenti?

Nella procedura di candidatura attraverso il selfstudenti verranno visualizzate le sedi messe a disposizione dal dipartimento a cui può fare domanda lo studente in base al ciclo di studio in cui è iscritto.

### Perché non riesco ad inviare la candidatura?

Controllare di aver spuntato le dichiarazioni obbligatorie. Controllare di aver indicato le sedi in ordine di preferenza (selezionando i numeri da menu a tendina: 1,2,3)

### Perché non riesco a caricare gli allegati?

Verificare che il formato del file da caricare come allegato sia in formato PDF

### Si possono modificare le preferenze per le sedi scelte?

La domanda si puoi compilare e modificare prima dell'invio definitivo. Per modificare le sedi scelte oppure per cambiare l'ordine delle preferenze occorre cliccare '**disattiva il modulo di candidatura**' e poi riattivare il modulo di candidatura modificando le sedi oppure le preferenze.

Dopo la conferma del passaggio 'Stampa ricevuta iscrizione al bando' i dati dell'iscrizione non saranno più modificabili.

#### Ho cambiato idea, non mi voglio più candidare al bando

La domanda si puoi disattivare solo prima dell'invio definitivo. Per annullare l'iscrizione al bando occorre cliccare '**disattiva il modulo di candidatura**'.

Dopo la conferma del passaggio 'Stampa ricevuta iscrizione al bando' i dati dell'iscrizione non saranno più modificabili e non sarà più possibile annullare l'iscrizione in autonomia dal self studenti.

Per altre domande potete contattare i referenti di dipartimento indicati alla sezione contatti.

# 16. Contatti

Per ulteriori informazioni in merito alla candidatura dal self studenti scrivere ai referenti amministrativi presso i dipartimenti

#### Dipartimento di Agraria:

Dott. Marco Scanu, email: <u>mscanu2@uniss.it</u> tel: +39 3312699385 Via De Nicola n. 9, Sassari

### Dipartimento di Architettura:

Dott.ssa Barbara Silveri <u>bsilveri@uniss.it</u> tel. 079/9720415 Palazzo del Pou Salit, Piazza Duomo 6 (via Manno), Alghero

Dott.ssa Chiara Bishop <u>cbishop@uniss.it</u> tel. 079/9720442 Palazzo del Pou Salit, Piazza Duomo 6 (via Manno), Alghero

### Dipartimento di Scienze Economiche e Aziendali:

Dott.ssa Cidalia Romao <u>cromao@uniss.it</u> tel. 079/223005 Via Muroni 25, 07100 Sassari

#### Dipartimento di Chimica e Farmacia:

Dott. Marco Scanu, email: <u>mscanu2@uniss.it</u> tel: +39 3312699385 Via Vienna 2 (Primo Piano Complesso Didattico - Segreteria)

#### Dipartimento di Giurisprudenza:

Dott.ssa Valeria Petrucci <u>vpetrucci@uniss.it</u>, tel. 079/228991 Viale Mancini 5, Sassari.

#### Dipartimento di Storia:

Dott.ssa Elisa Meloni <u>erasmusdissuf@uniss.it</u>, tel. 079/229673 Via Maurizio Zanfarino 62, Sassari

#### Dipartimento di Scienze Umanistiche e Sociali:

Dott.ssa Anna Barbara Pasqualetto <u>abpasqualetto@uniss.it</u> tel. 079/229740 Via Roma 151, Sassari

#### Struttura di Raccordo della Facoltà di medicina e chirurgia:

Dott.ssa Giannina Branca <u>gbranca@uniss.it</u> tel. 079/228396 Viale San Pietro 43/B, Sassari

Dott. Andrea Ledda <u>aledda@uniss.it</u> tel. 079/228202 Viale San Pietro 43/B, Sassari

### Dipartimento di Scienze Biomediche:

Dott. Andrea Ledda <u>aledda@uniss.it</u> tel. 079/228202 Viale San Pietro 43/B, Sassari

#### Dipartimento di Medicina Veterinaria:

Dott.ssa Anna Barbara Pasqualetto <u>abpasqualetto@uniss.it</u> tel. 079/229402 Via Vienna 2, Sassari